## OVERLOAD EVENTS 消去方法

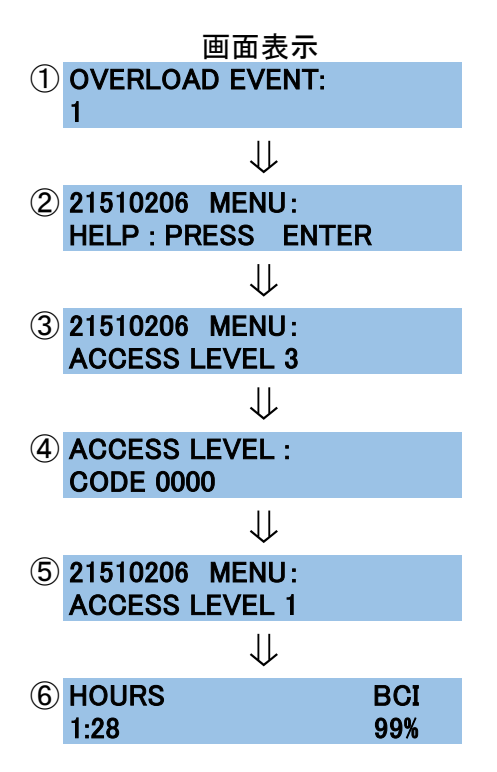

操作 電源を入れると左の画面表示になりますので 画面表示が変わるまで<mark>ESC</mark>を長押しします

②の表示に変わったら→を2回押します

③の画面の状態でENTERを押します

↑、→で1010と入力しENTERを押します

ACCESS LEVEL1に変わります 電源を切って終了してください。

再び電源を入れると通常画面に戻ります